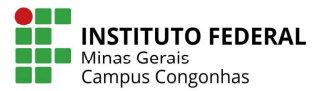

## 3.30 ENVIO DE E-MAIL

- O processo de envio de e-mail pode ser utilizado para informar alunos, por exemplo, senha de acesso ao portal, avisos sobre datas, etc.
- Para enviar e-mail através do sistema, vá em Currículo e Oferta Alunos Selecione o aluno desejado - Processo - Envio de E-mail

| -        | - 🗔 🗖 -                                 | 🕞 💐 🛞 Aluno -                                                   | TOTVS Série T Educacional (RM)                                             |                                       |                                                               |                  | 5            | istema                  |           |                        | 0       | . 7 |
|----------|-----------------------------------------|-----------------------------------------------------------------|----------------------------------------------------------------------------|---------------------------------------|---------------------------------------------------------------|------------------|--------------|-------------------------|-----------|------------------------|---------|-----|
| Te       | Currículo                               | e Oferta Matrícula                                              | e Avaliação Atividades acadêmicas                                          | Financeiro /                          | Contábil Configurações                                        | Customização     | Gestão       | Ambiente                |           |                        | ۵ 🙆 🔳   | . 9 |
| atrícula | Enturmação<br>Numeração<br>Matrícula is | o Rematricula<br>Processo Seletivo<br>olada Mais +<br>Matricula | RM + Notas e Faltas Notas de Frequ<br>de etapa avaliação diá<br>Notas e Fa | ência Avaliação<br>Descritiva<br>Itas | Mais<br>Gabaritos Apuração<br>resultade<br>Rotinas periódicas | de<br>s          |              |                         |           |                        |         |     |
|          | Página Inicial                          | -03.9.0507 🗙 Situaç                                             | ão de matrícula - 03.9.0519 🗙 Aluno 🗙                                      | Situação de mat                       | trícula - 03.9.0519 🗙 Matrícula n                             | o período letivo | ×            |                         |           |                        |         |     |
| Ľ        | × 😰  🛚                                  | ▲ ▶ ₩ 計 1                                                       | 10/358 🔠 🐳 Exportar 🔹 🎯 🛛                                                  | 🖞 Anexos 🔹                            | 🍓 Processos 🔻 🔶 [Filtro:                                      | Alunos no Per    | iodo Letivo] | •                       |           |                        |         |     |
|          | n.J.Z.                                  |                                                                 |                                                                            | Control do Ale                        | Geração de Usuários (Alunos)                                  |                  |              |                         |           |                        |         |     |
| your.    | Faurao + L                              |                                                                 |                                                                            | Central do Aldi                       | Imprimir relatório                                            |                  |              |                         |           |                        |         |     |
| aste a   | aqui o cabeçalh                         | o de uma coluna para agi                                        | rupar                                                                      |                                       |                                                               |                  |              |                         |           |                        |         | Â   |
| [x]      | Código                                  | Registro Acadêmico                                              | Nome                                                                       | Sexo                                  | Envio de Email                                                |                  | Tipo de al   | <ul> <li>Pai</li> </ul> | Mãe CPF   | Nº Cart. de identidade | Apelido | L   |
| 7        | 9                                       | 26 0000926                                                      | Aina Winnie Carlos Riomar                                                  | Feminino                              | Atualizar Responsável Financi                                 | eiro             |              |                         | 1202131   | 629                    |         | с   |
|          | 9                                       | 32 0000932                                                      | Aline Michelle Silveira Silva                                              | Feminino                              | Eluvo de standimentos                                         | 1                |              |                         | 1121006   | 640                    |         | С   |
|          | 8                                       | 45 0000845                                                      | Thalles Felipe de Salles E Souza                                           | Masculino                             | i laxo de acertainencos                                       |                  |              |                         | 0993919   | 639 MG-18.210.668      |         | С   |
|          | 8                                       | 48 0000848                                                      | Thiago Augusto Mateus                                                      | Feminino                              | and Fórmula Visual                                            | •                |              |                         | 0863945   | 607 MG-15.272.885      |         | С   |
|          | 8                                       | 61 0000861                                                      | Vander Luiz Machado Júnior                                                 | Masculino                             | 🧟 Geração de Planilhas em Lote                                |                  |              |                         | 10-158 16 | 650 MG 17.011.610      |         | c   |
|          | 8                                       | 66 0000866                                                      | Vanderléia Cândida Ferreira                                                | Feminino                              |                                                               |                  |              |                         | 1145725   | 613 MG-17.995.988      |         | c≡  |
|          | 7                                       | 78 0000778                                                      | Rômulo Frederico Joviano                                                   | Masculino                             | Copia da configuração da visa                                 | 10               |              |                         | 1188919   | 688 MG-16,508,134      |         | С   |
|          | 8                                       | 03 0000803                                                      | Samuel Pereira Goulart                                                     | Masculino                             |                                                               |                  |              |                         | 0680574   | 661 MG-16.397.186      |         | C   |
|          | 7                                       | 15 0000715                                                      | Rafael Júnio Silva Lobo                                                    | Masculino                             |                                                               |                  |              |                         | 0754120   | 688 MG-13.293.933      |         | С   |
|          | 7                                       | 20 0000720                                                      | Rafael Vitor Moreira Santos                                                | Masculino                             |                                                               |                  |              |                         | 0781005   | 605 MG-14978865        |         | C   |
|          | 7                                       | 34 0000734                                                      | Rayene Lanay Ambrósio Pinto                                                | Feminino                              |                                                               |                  |              |                         | 0716466   | 621 18883644           |         | c   |
|          | 6                                       | 49 0000649                                                      | Monique Izabela Oliveira Amaral                                            | Feminino                              |                                                               |                  |              |                         | 1081286   | 606 MG 11906713        |         | C   |
|          | 6                                       | 52 0000652                                                      | Natalia Baeta Vieira Lima                                                  | Feminino                              |                                                               |                  |              |                         | 1010577   | 644 MG-16.814.294      |         | С   |
|          | 6                                       | 55 0000655                                                      | Natalia Rodrigues dos Santos                                               | Feminino                              |                                                               |                  |              |                         | 1193876   | 657 18.304.133         |         | C   |
| 0        | 5                                       | 86 0000586                                                      | Marcus Vinícius Pereira da Silva Emediato                                  | Masculino                             |                                                               |                  |              |                         | 1135292   | 608 MG-17862492        |         | С   |
|          | 5                                       | 87 0000587                                                      | Margarete Silva Oliveira                                                   | Feminino                              |                                                               |                  |              |                         | 0706684   | 607 MG-12.314.661      |         | C   |
|          | 5                                       | 99 0000599                                                      | Mariana Luiza Cunha Cardoso                                                | Feminino                              |                                                               |                  |              |                         | 1162147   | 625 16.848.796         |         | с   |
| Ē        | 6                                       | 04 0000604                                                      | Mariana Tomaz Silva                                                        | Feminino                              |                                                               |                  |              |                         | 1173860   | 636 MG-166.221.364     |         | C   |
|          | 6                                       | 12 0000612                                                      | Marinalva Maria de Souza                                                   | Feminino                              |                                                               |                  |              |                         | 0746941   | 630 MG-13.108.513      |         | С   |
| 1771     | 5                                       | 21 0000521                                                      | Lorena Cristina Amorim Moura                                               | Feminino                              |                                                               |                  |              |                         | 1132198   | 633 MG-18.330.965      |         | С   |
| -        | 3                                       |                                                                 | 100                                                                        |                                       |                                                               |                  |              |                         |           |                        |         | . * |
| _        | 570                                     |                                                                 | RU                                                                         |                                       |                                                               |                  |              |                         | D         |                        |         | P   |

 Selecione no primeiro passo do processo o Remetente como a Filial para que o aluno saiba de qual campus esta recebendo o e-mail e clique em avançar.

| nvio de Email                                                | <br> |      |
|--------------------------------------------------------------|------|------|
| <b>leção do Remetente</b><br>Selecione o remetente do email. | Т    | OTVS |
| C Coligada                                                   |      |      |
| C Coligada Global                                            |      |      |
| C Usuário Logado                                             |      |      |
| <ul> <li>Filial</li> </ul>                                   |      |      |
| π                                                            | - 11 |      |

Selecione quais são os destinatários Aluno, Pai, Mãe ou responsáveis e clique em avançar.
 Lembrando que o e-mail dos destinatários deve estar preenchido em seus cadastros.

| Selecione os Tipos de I | Jestinatários do email. | ТОТ |
|-------------------------|-------------------------|-----|
| — Destinatários:        | 2                       |     |
| <b>T</b>                | Aluno                   |     |
| Γ                       | Pai                     |     |
| E                       | Mãe                     |     |
| E                       | Responsável Acadêmico   |     |
| E                       | Responsável Financeiro  |     |
|                         |                         |     |
|                         |                         |     |

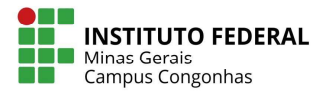

 No próximo passo pode-se alterar o e-mail do destinatário pontualmente caso seja necessário. Clique em avançar.

|          | Nome                          | E-mail                        |
|----------|-------------------------------|-------------------------------|
| 2        | Adrian Gabriel Fideles Paixão | adriangabriel1@bol.com.br     |
| 2        | Agnaldo Rosa de Almeida       | agnaldorosaambrosio@gmail.com |
| -        | Aina Winnie Carlos Riomar     | teste@gmail.com.br            |
| <u>.</u> | Aline Michelle Silveira Silva |                               |
|          |                               |                               |

 Na próxima tela, preencha o assunto. O nome do aluno e o RA são preenchidos automaticamente pelo sistema, não é necessário preencher. Digite o texto desejado e clique em avançar.

| Assunto e Mensagem do Email                                                                               | <u> </u>                |
|----------------------------------------------------------------------------------------------------|-------------------------|
| Insira um assunto e desenvolva a mensagem a ser enviada. As senter<br>substituídas pelos dados da pessoa. | nças em maiúsculo serão |
| ssunto:                                                                                                   |                         |
| Drientações para aceso ao portal MeulFMG                                                                  |                         |
| Mensagem:                                                                                                 |                         |
| Prezado(a)_NOMEDOALUNO_                                                                                   |                         |
| Matrícula: RAALUNO                                                                                        |                         |
|                                                                                                    |                         |
| segue anexo orientação para acesso ao Portal MeulPMu.                                                     |                         |
| Att.                                                                                                    |                         |
|                                                                                                    |                         |
|                                                                                                    |                         |
|                                                                                                    |                         |
|                                                                                                    |                         |
|                                                                                                    |                         |
|                                                                                                    |                         |
|                                                                                                    |                         |
|                                                                                                    |                         |

- No próximo passo caso não tenha nada a anexar, basta clicar em avançar.
- Se quiser anexar algum arquivo, basta clicar em adicionar, e selecionar o arquivo necessário.
- No caso de envio da senha, já existe um relatório pronto que busca os dados do sistema.
   Clique em gerador de relatórios e nos três pontinhos para buscar o relatório.

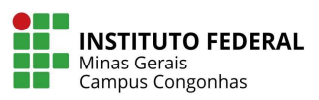

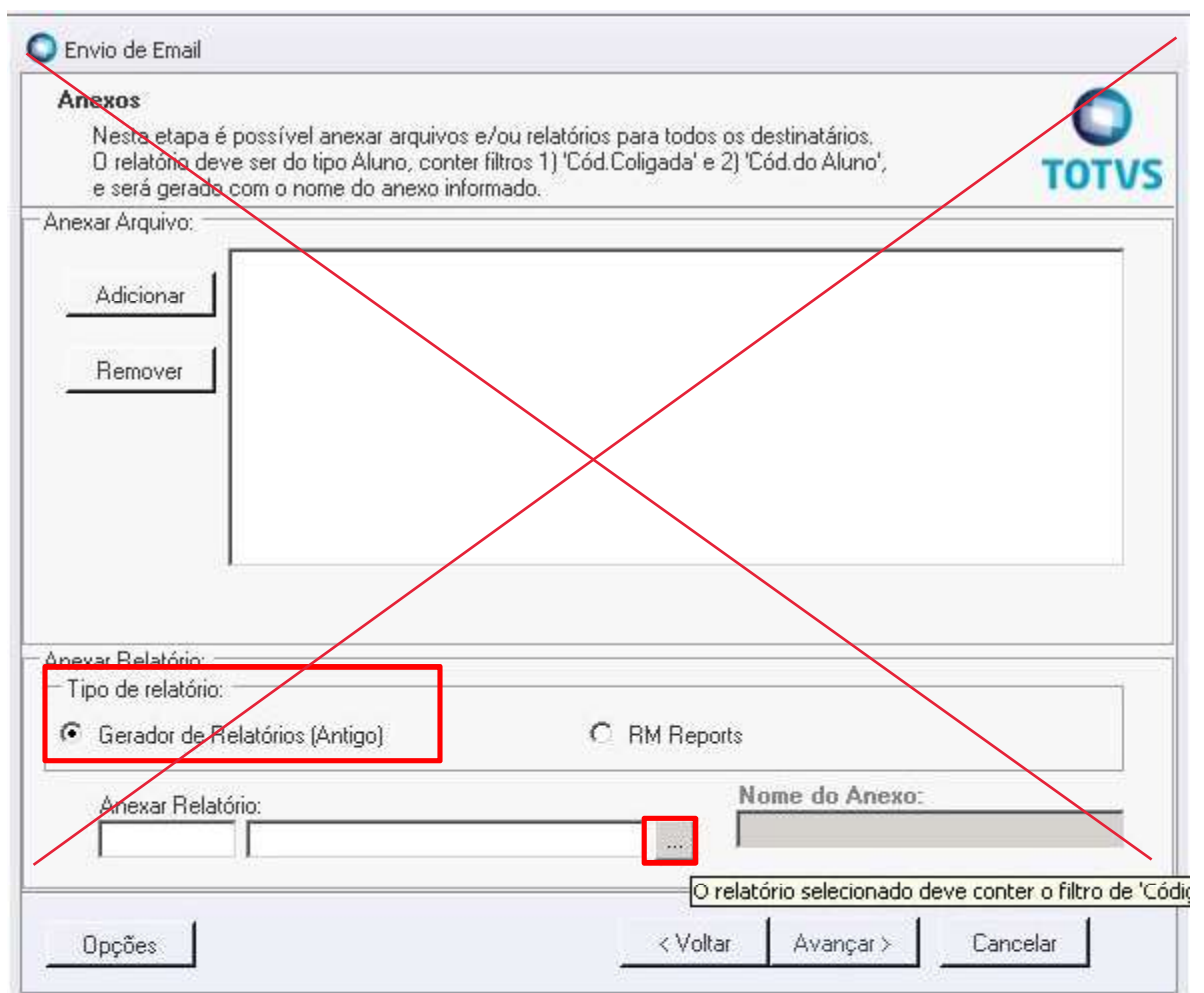

Clique em OK

|                                                                          | INSTITUTO FEDERAL<br>Minas Gerais<br>Campus Congonhas |
|--------------------------------------------------------------------------|-------------------------------------------------------|
|                                                                          |                                                       |
| Filtrar por:     Descrição                                               |                                                       |
| Código Descrição<br>ASE_EST.002 Envio de Nome e Senha no Portal (Alunos) |                                                       |
|                                                                          |                                                       |
| Limpar OK Ca                                                             | ancelar                                               |

## • No nome do anexo, preencha o assunto e clique em avançar.

| Nesta etapa é possível ane<br>O relatório deve ser do tipo<br>e será gerado com o nome | exar arquivos e/ou relatórios para t<br>Aluno, conter filtros 1) 'Cód.Coliga<br>do anexo informado. | todos os destinatários.<br>da' e 2) 'Cód.do Aluno', | TOTVS |
|----------------------------------------------------------------------------------------|----------------------------------------------------------------------------------------------------|-----------------------------------------------------|-------|
| Anexar Arquivo:                                                                        |                                                                                                    |                                                     |       |
| Adicionar<br>Remover                                                                   |                                                                                                    |                                                     |       |
|                                                                                        |                                                                                                    |                                                     |       |
| Anexar Relatório:<br>- Tipo de relatório:<br>• Gerador de Relatórios (Ant              | igo) C RM                                                                                           | Reports                                             |       |

• Clique novamente em avançar e depois executar.

| <b>INSTITUTO FEDERAL</b> |
|--------------------------|
| Minas Gerais             |
| Campus Congonhas         |

| Agendamento do processo                                             |                  |                                         |
|---------------------------------------------------------------------|------------------|-----------------------------------------|
| Informe o padrão de execução e/ou repetição do                      | processo         | TOTVS                                   |
| Escalabilidade                                                      |                  | 100000000000000000000000000000000000000 |
| 🗖 Dividir o processo em 🚺 📑 partes.                                 |                  |                                         |
| Hora da execução (1ª execução) ———————————————————————————————————— |                  |                                         |
| Agora                                                               | 2                |                                         |
| C Executar em Tue 21/06/2016 🔄 23:00 🛨                              |                  |                                         |
| C Sob demanda                                                       |                  |                                         |
| Repetir a execução                                                  |                  |                                         |
| 🖗 Não repetir                                                       |                  |                                         |
| 🌀 Todas as semanas, no mesmo horário, no(s) dia(s)                  | ř.               |                                         |
| 📕 2ª feira 🕅 3ª feira 📕 4ª feira 📕 5ª                               | feira 🔲 6ª feira |                                         |
| 🗖 sábado 📕 domingo                                                  |                  |                                         |
| 🗖 Todos os meses, no mesmo horário, no dia 🛛 💈                      |                  |                                         |
| 🖉 Diariamente, à cada intervalo (em horas) de 🛛 🔢                   | 2:00             |                                         |
|                                                                     |                  |                                         |
|                                                                     |                  |                                         |
|                                                                     |                  |                                         |
|                                                                     |                  | (                                       |

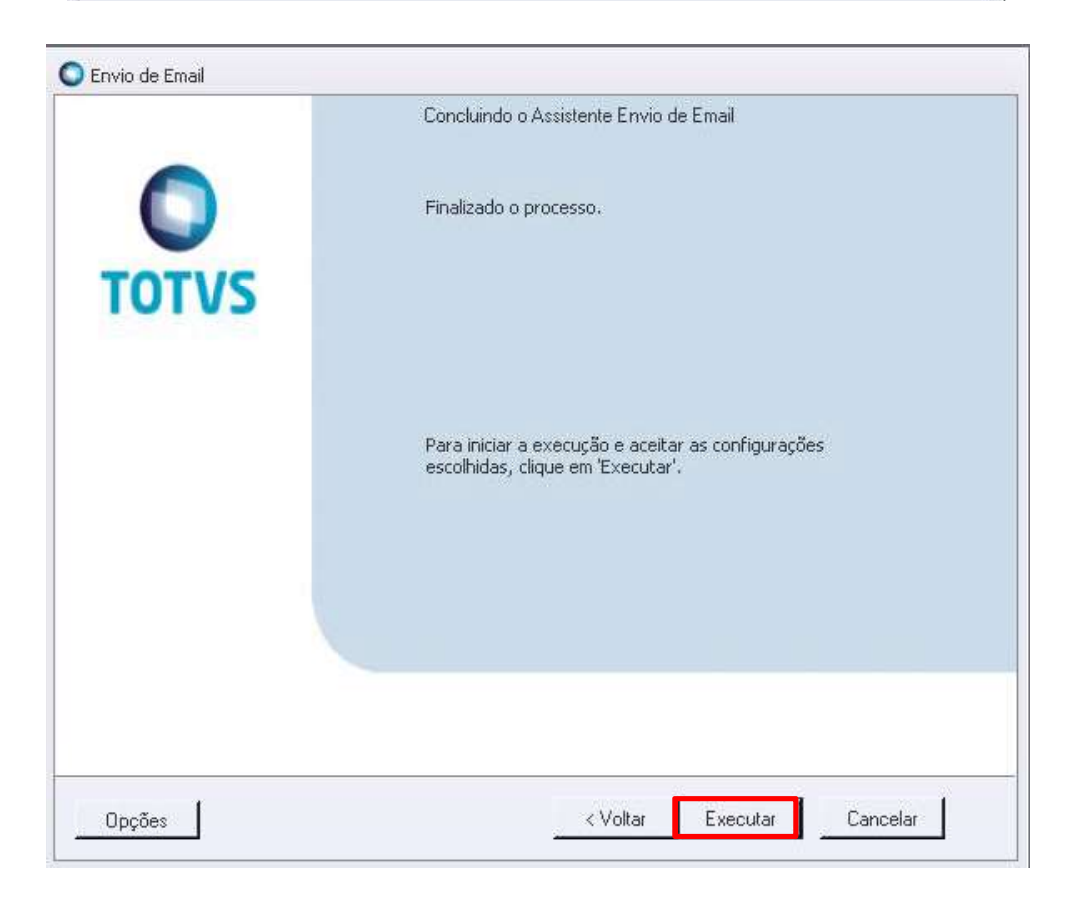